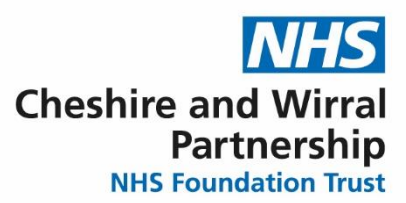

## **QRG – Clozapine Patient Side Effect Checklist – Community**

| Search for the Patient                           |                                                                                                    |                                                                               |  |
|--------------------------------------------------|----------------------------------------------------------------------------------------------------|-------------------------------------------------------------------------------|--|
| Steps                                            | What you need to do                                                                                                    | What it looks like                                                            |  |
| Pathway                                          | Click on the CWP My<br>Pathway                                                                                                    | <b> </b>                                                                      |  |
| Pathway                                          | Click on Physical Health<br>Community                                                                                                    | Physical Health Community                                                     |  |
|                                                  | Click on the <b>Medication</b> tab                                                                                                    | Skin Assessment Medication Physical Examination                               |  |
|                                                  | Click on the <b>Medication</b><br>Action Button                                                                                                    | Medication                                                                    |  |
| Medication                                       | Scroll down the form to the<br>Clozapine section,<br>complete the dropdown if<br>required and press<br>"Clozapine Patient Side<br>Effect Checklist"                                                          | Clozapine If the patient is on Clozapine, please complete the associated form |  |
| Clozapine<br>Patient<br>Side Effect<br>Checklist | Once completed, press <b>Ok</b><br>to the Checklist, <b>Ok</b> to the<br>Medication form, <b>Ok</b> to the<br>Physical Health<br>Assessment and <b>Ok</b> to the<br>CWP My Pathway<br><b>Save the record</b> | Save                                                                          |  |

| 2. To View the Clozapine Patient Side Effect Checklist |                                                                     |                                                                                                    |  |
|--------------------------------------------------------|---------------------------------------------------------------------|----------------------------------------------------------------------------------------------------|--|
| Clinical<br>Tree                                       | Click on the Clinical Tree                                          | Clinical Administrative                                                                                                    |  |
|                                                        | Find the " <b>Views</b> " on the tree                               | <ul> <li> <i>Q</i> Patient Details      </li> <li>             Sensitivities &amp; Allergies (8)         </li> <li>             A</li></ul>                               |  |
|                                                        | Click on the CWP<br>Clozapine Patient Side<br>Effect Checklist node | <ul> <li>✓ Physical Health</li> <li>✓ OT Forms</li> <li>✓ Outcomes</li> <li>✓ Structured Notes</li> <li>▲ Medicine Forms</li> <li>★ CWP Medicine Forms Pathway</li> </ul> |  |
|                                                        | Click on the <b>Form</b> view tab                                   | CWP HDAT<br>CWP Clozapine Patient Side Effect Checklist<br>CWP Clozapine Patient Side Effect Checklist<br>Journal View Aggregate View Numeric View Form View              |  |

Helping people to be **the best they can be**